## Instruktion för sakkunnig modul, Varbi

HR-avdelningen, 2018-06-05

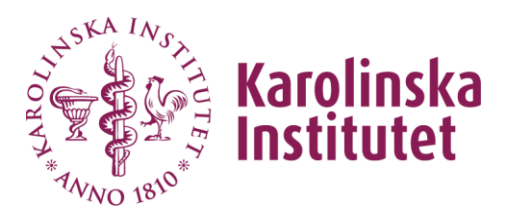

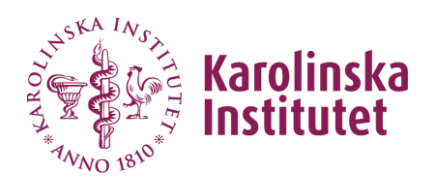

- 1. Sakkunnig modulen är kopplad till checklistorna Biträdande lektor, Forskare, Universitetslektor samt Professor.
- 2. Lägg till behörighet (under admin) "Rekryteringsärende-Sakkunnig" och koppla den sakkunnige till aktuellt ärende.

### Användare

| Martin Sjölund |                               | Stäng |
|----------------|-------------------------------|-------|
| ID             | 660708                        |       |
| Förnamn        | Martin                        |       |
| Efternamn      | Sjölund                       |       |
| E-post         | martin.carl.sjolund@gmail.com |       |
| Telefon        | 08-52487171                   |       |
| Unikt ID       | testman                       |       |

Dölj menyflik för kandidatsök och kandidatlista för användaren. (Funktionen är främst till för eventuella externa användare)

| Lägg till behörighet     |                                                         |
|--------------------------|---------------------------------------------------------|
| Behörighet               | Rekryteringsärenden - Sakkunnig (läsrättigheter, ej l 🔻 |
| Undernivå 1              | Demoavdelning •                                         |
| Undernivå 2              | Professor i <ämne> (ID: 164544)                         |
| Tidsbegränsad behörighet |                                                         |
| Deb Kainbeteria é en     | Avbryt Spara                                            |

Rehörighetsnivåer

# 3. Under "Granskning och beslut" hanterar du dokument till sakkunnig samt begär in utlåtande.

| <ul> <li>Initiering ✓</li> </ul> | 2<br>Skapa annon | is 🗸          | 3<br>Attestering ✔      | 4<br>Publicera annons | 5<br>> Granskning och beslut |
|----------------------------------|------------------|---------------|-------------------------|-----------------------|------------------------------|
|                                  |                  |               |                         |                       |                              |
| Underlag till sakkuni            | nıg *            | Godkänn stege | et utan att ladda upp f | il                    |                              |
|                                  | <b>v</b>         | Ladda upp ur  | nderlag för sakkunnig   |                       |                              |
|                                  |                  | Händelse      |                         | Utförd av             | Datum                        |
|                                  |                  | Underlag uppl | addat för sakkunnig:    | Martin Siölur         | d Idea 15:22                 |
|                                  |                  | borttagen     | addar for Sakkaning.    | Martin Sjolu          | la lag 15.25                 |

**4.** Klicka på "Begär sakkunnigutlåtande" för att välja vem du vill skicka till. Kom ihåg att du måste lägga till användaren (den sakkunnige) via administration.

| Begär sakkunnigutlåtande * | Godkänn steget utan att ladda upp fil<br>Begär sakkunnigutlåtande |                |              |  |
|----------------------------|-------------------------------------------------------------------|----------------|--------------|--|
|                            | Händelse                                                          | Utförd av      | Datum        |  |
|                            | Begäran skickad till: Martin Sjölund                              | Martin Sjölund | 30 Aug 13:50 |  |

5. Bocka i vem du vill skicka till. Klicka sedan på "skicka förfrågan".

Begär sakkunnigutlåtande

| Meddelande till sakkunnig: |            |  |
|----------------------------|------------|--|
|                            |            |  |
|                            |            |  |
| Handlingar önskas senast:  | 2017-10-12 |  |
| Välj meddelande-språk:     | Svenska 🔻  |  |
| Välj mottagare:            |            |  |
| Maria Morin                |            |  |
| Martin Siölund             |            |  |

6. Det finns möjlighet att lägga in datum för "inkommet preliminärt utlåtande"

| Inkommet preliminärt utlåtande * | Gedkänn steget | utan att ladda upp fil |
|----------------------------------|----------------|------------------------|
|                                  | Datum          | Godkänn                |
|                                  | Lägg till komm | ientar                 |

7. Nedan ser du vyn som den sakkunniga kommer att se. Den sakkunnige klickar på "Ladda upp sakkunnigutlåtande" Dokument som du laddat upp till den sakkunniga presenteras under "Underlag för sakkunnig"

| MENY                                   |                                     |                                |          |             |          |
|----------------------------------------|-------------------------------------|--------------------------------|----------|-------------|----------|
| Test 170830 Martin                     |                                     |                                |          | 👁 Visa 🔹 Ha | intera 🕶 |
| Ref nr 2-3910/2017 🗟 1 Ansökningar     |                                     |                                |          |             |          |
| Ladda upp sakkunnigutlåtande           |                                     |                                |          |             |          |
| Underlag för sakkunnig                 | <b>`</b>                            |                                |          |             |          |
| anstallningsordning_3 (anstallningsord | ning_3pdf)                          |                                |          |             |          |
|                                        |                                     |                                |          |             |          |
| Filter på status 🗸 🗸                   | Var fick du först information om de | Har du idag en anställning hos | Karoli 🗸 |             |          |
|                                        | PDE ovid publikationar KBD          | Intoniufrågoundorlag -         |          |             |          |
| Eg visa E PDI E Ansokningar            | PDI exil publikationer KDR -        | mier vjunageundenag 🕈          |          |             |          |
| <u># Namn</u>                          | ۶. ۵                                | Källa Inskickad                | Ort      | Status      | ٥        |
| 1. Martin Sjölund                      | <b>—</b> 0                          | Ma 2017-09-05                  |          | Ny          |          |
|                                        |                                     |                                |          |             |          |
|                                        |                                     |                                |          |             |          |

8. Du som administratör har möjlighet att ladda ett sakkunnigutlåtande manuellt. Klicka på dokument ikonen under kandidatvyn.

| <b>Test 170830 Martin</b><br>Refnr 2-3910/2017 © 0 Kommenta er | 🗅 2 Filer 🗟 Ansökn         | ngar                                     |                         | 👁 Visa 🕜 Ändr | ra 🔅 Hantera 🗸 |
|----------------------------------------------------------------|----------------------------|------------------------------------------|-------------------------|---------------|----------------|
| Filter på status 🔹                                             | Var fick du först informal | ion om den I 🔻 Har du idag e             | n anställning hos Ka    | ro 🔻          |                |
| 🗟 Visa 🔀 PDF 🖂 Meddelande                                      | HINTER Intervjubokning     | KBR - Intervjufrågeunderlag <del>-</del> |                         |               | Ändra status 🔹 |
| <u># Namn</u>                                                  | 🗩 🗞 <u>Källa</u>           | Inskickad                                | <u>Ort</u> <u>Poäng</u> | Markering     | Status 🔅       |
| 1. Martin Sjölund                                              | p 0 Ma                     | 2017-09-05                               | /                       | ▼             | Ny             |

#### 9. Klicka sedan på knappen "Ladda upp fil"

Ladda upp filer kopplat till ärendet

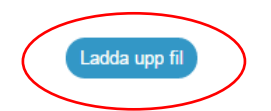

### 10. Namnge dokumentet. Bocka i rutan för att ladda upp sakkunnigutlåtande. Välj fil. Klicka på "ladda upp fil".

Ladda upp filer kopplat till ärendet

|   | Titel                                                                                        |
|---|----------------------------------------------------------------------------------------------|
|   |                                                                                              |
|   | Gör filen nedladdningsbar i ansökningsprocessen för alla kandidater                          |
|   | Denna fil är ett beslut om anställning (alt. en tjänsteanteckning vid avbruten rekrytering). |
| < | Ladda upp sakkunnigutlåtande som företagsanvändare                                           |
|   | Välj fil                                                                                     |
|   | Välj fil Ingen fil har valts                                                                 |
|   | Ladda upp fil                                                                                |
|   |                                                                                              |